Manual\_alta\_usuario

1. Ingresar a <u>http://www.nexuscorp.com.mx/</u> y presionar el botón DESCARGA TU PLATAFORMA.

| 🅐 Inicio de Sesion | ×                          | Page No. 1 House No.           |                               | A DECK                          |            |
|--------------------|----------------------------|--------------------------------|-------------------------------|---------------------------------|------------|
| ← → C 🔘 www.ne     | kuscorp.com.mx             |                                |                               |                                 | ☆ <b>∢</b> |
|                    |                            |                                |                               | REXUS CORP.                     |            |
|                    | Iniciar Sesion Descarga tu | plataforma Visión Obje         | etivo Misión Manuales / Desca | rga                             |            |
|                    |                            | Usuario:<br>Password:<br>Login |                               | US CORP.                        |            |
|                    |                            |                                |                               | sitio web impulsado por kynne 🍺 |            |

2. Completar los datos que se solicitan.

2.1\_El correo electrónico que debes ingresar deberá ser el de tu mayor uso y la contraseña que ingreses preferentemente y para tu mayor seguridad, procura que sea alfanumérica de 4 a 8 dígitos. Ejemplo: a1b2c3

2.2\_ Si no eres un promotor de venta, hacer caso omiso del campo de promotor.

2.3\_Presionar el botón de REGISTRARME.

| Inicio de Sesion X                       | 🔇 Punto de Venta 🛛 🕹                                             |      |     |
|------------------------------------------|------------------------------------------------------------------|------|-----|
| ← → C ③ 50.56.243.118                    | :8080/nexus/plataforma                                           |      | ☆ � |
|                                          | 4                                                                |      |     |
| Razon Social (Nombre Completo):          | ALTA USUARIO                                                     |      |     |
| Correo electrónico (email):              | ALTAUSUARIO@NEXUSCORP.COM.MX                                     |      |     |
| Confirmar correo electrónico:            | ALTAUSUARIO@NEXUSCORP.COM.MX                                     |      |     |
| Contraseña:                              | •••••                                                            |      |     |
| Confirmar contraseña:                    | •••••                                                            |      |     |
| Telefono:                                | 7771234567                                                       |      |     |
| * Si usted es un <b>promotor</b> ingrese | su username aquí. Si <b>no es promotor</b> ignore este campo.    |      |     |
| Promotor:                                | Nombre de Usuario del promotor que hace la venta.                |      |     |
|                                          |                                                                  |      |     |
|                                          |                                                                  |      |     |
|                                          | REGISTRARME!                                                     |      |     |
|                                          |                                                                  |      |     |
|                                          |                                                                  |      |     |
|                                          |                                                                  |      |     |
|                                          |                                                                  |      |     |
| YA ESTOY REGISTRAI                       | D@!                                                              |      |     |
| No es necesario registrar<br>operando!   | te dos veces para tener varias plataformas                       |      |     |
| Presiona el siguiente boton si y         | a te registraste y guieres abrir la plataforma en esta computado | ora. |     |
|                                          |                                                                  |      |     |
|                                          |                                                                  |      |     |
|                                          | $\checkmark$                                                     |      |     |
|                                          |                                                                  |      |     |
|                                          | AUTORIZAR PLATAFORMA                                             |      |     |

2.4\_ La opción de (YA ESTOY REGISTRADO) se utilizará únicamente para cuando ya te has registrado anteriormente y por alguna razón, requieres autorizar nuevamente la plataforma en tu computadora o necesitas dar de alta / autorizarte en otra máquina que no es con la que usualmente realizas ventas.

3. Aparecerá una pantalla que indicará que se ha registrado correctamente la información de propietario, dar click en OK.

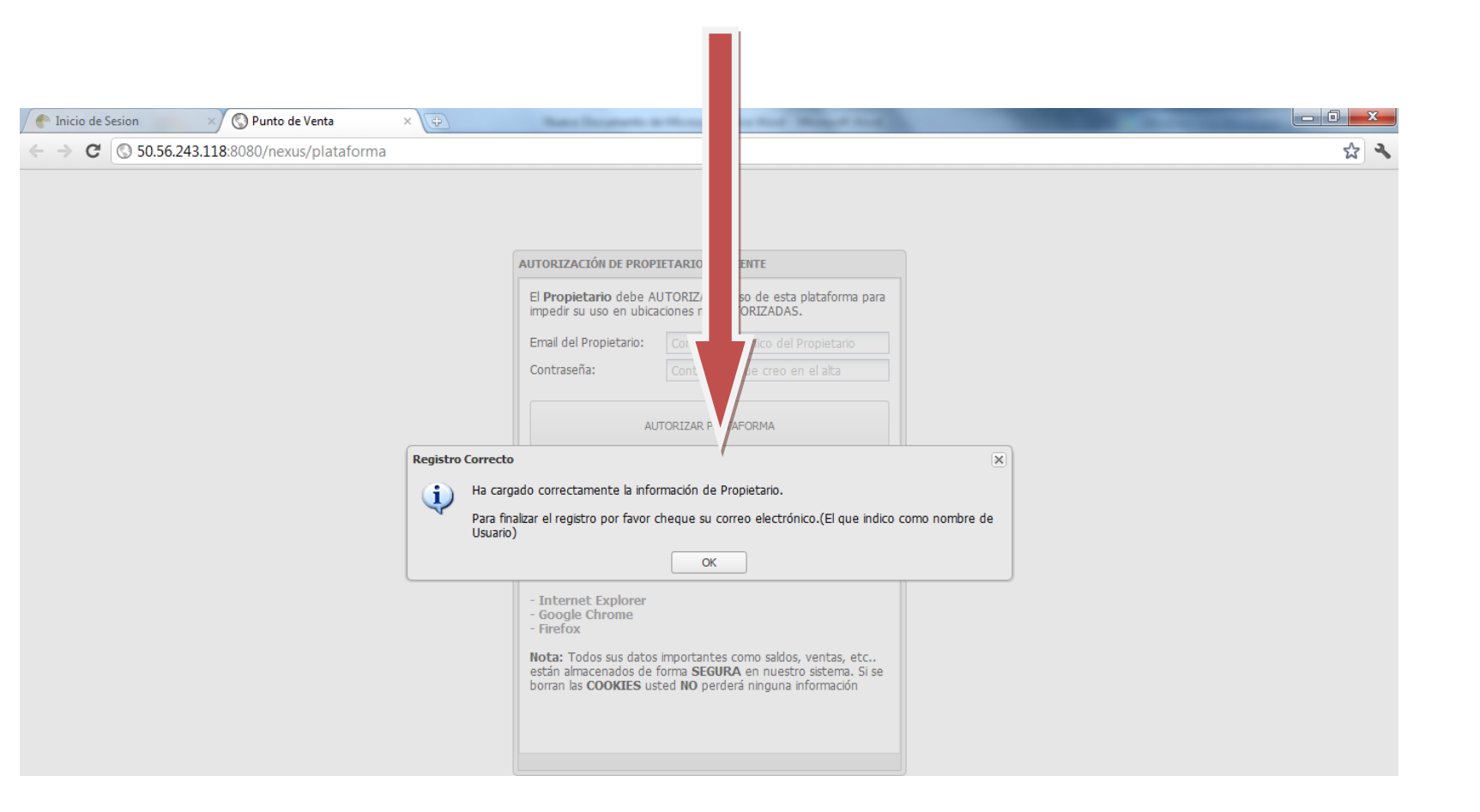

- 4. Después de dar cick en OK desaparecerá el recuadro y quedará la siguiente pantalla, donde se deberá ingresar el correo electrónico y la contraseña que se ingresaron en el formulario de alta (PASO 2).
- 4.1\_ Dar click en el botón (AUTORIZAR PLATAFORMA).

| Inicio de Sesion × S Punto de Venta ×        | ( <b>*</b> ) |             |
|----------------------------------------------|--------------|-------------|
| ← → C (S 50.56.243.118:8080/nexus/plataforma |              | <b>公 </b> ~ |

|                                                                                                 | UTORIZAR el uso de esta plataforma pa<br>aciones no AUTORIZADAS.                                                                                  |
|-------------------------------------------------------------------------------------------------|----------------------------------------------------------------------------------------------------|
| Email del Propietario:                                                                          | ALTAUSUARIO@NEXUSCORP.COM.M                                                                                                    |
| Contraseña:                                                                                     | •••••                                                                                                    |
| Al                                                                                              | JTORIZAR PLATAFORMA                                                                                                    |
| las cookies se han bor<br>Email del Propietario<br>Importante: Recuerd<br>que su navegador recu | rado. Para autorizar su uso, ingrese el<br>y su <b>contraseña</b><br>le que <b>NO</b> debe <b>borrar COOKIES</b> para<br>uerde esta autorización. |
| Siga las siguientes ligas                                                                       | para saber cómo habilitar las cookies en:                                                                                                    |
| - Internet Explorer<br>- Google Chrome                                                          |                                                                                                    |
| - Firefox                                                                                       |                                                                                                    |

5. Después de dar click en el botón AUTORIZAR PLATAFORMA, aparecerá un recuadro que indicará que se debe ingresar al portal de administradores para dar de alta una ubicación. Posicionarse exactamente en las letras (PORTAL DE PROPIETARIOS) y darle click.

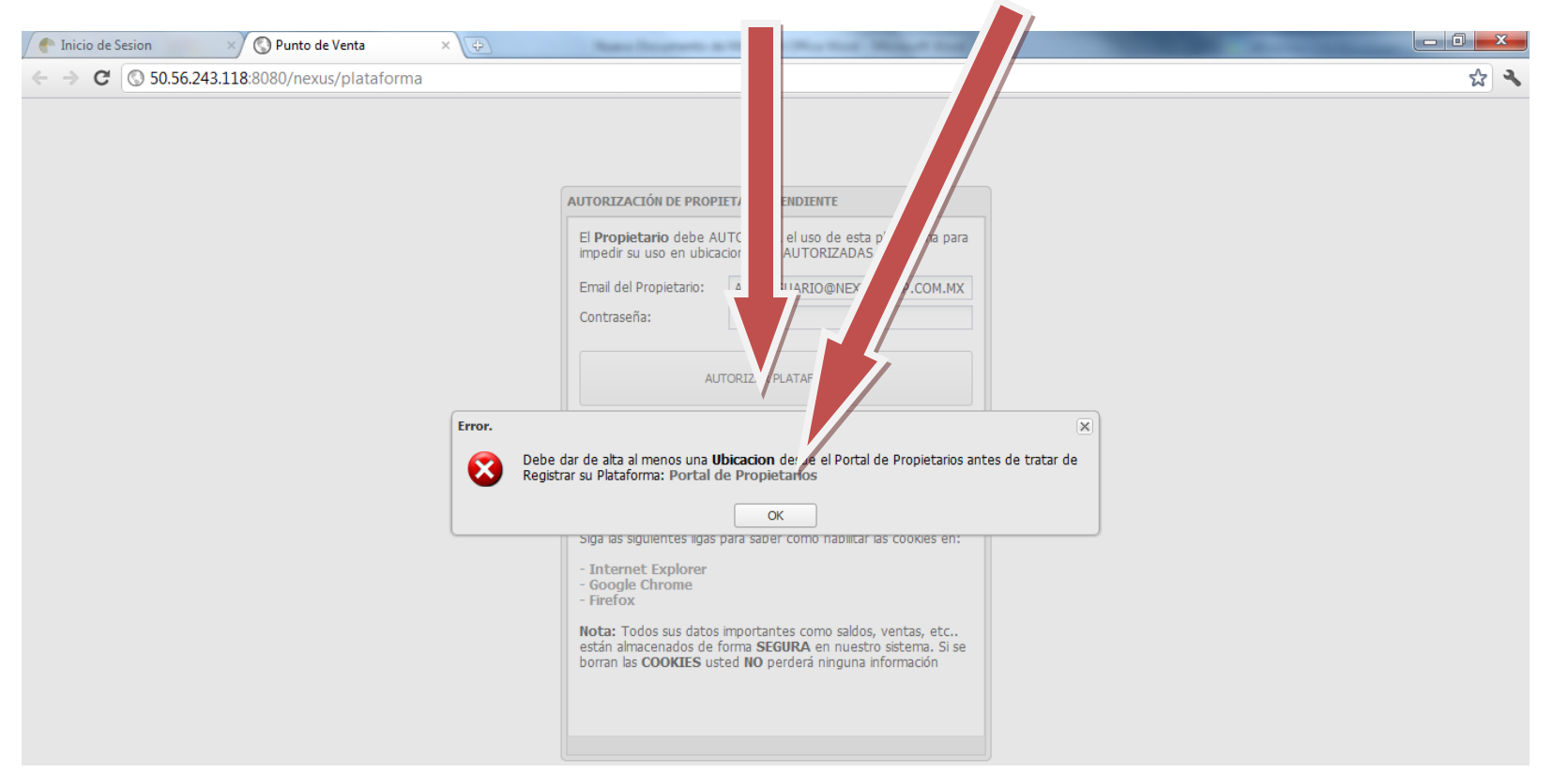

- 6. Después de haber dado click en la palabra PORTAL DE PROPIETARIOS aparecerán dos campos a completar para que el sistema valide que el usuario que está intentando ingresar es el propietario / administrador.
- 6.1\_Se ingresará el correo y contraseña de administrador o propietario y se presionará el botón de ACEPTAR.

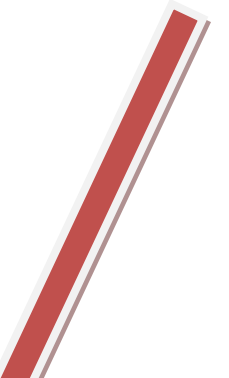

| Portal de Administradores ×                     | - 0 <b>X</b> |
|-------------------------------------------------|--------------|
| ← → C S1.56.243.118:8080/nexus/administradores/ | প্ল 🕹        |

| Email:    | ALTAUSUARIO@NEXUSCORP.COM.MX |  |
|-----------|------------------------------|--|
| Password: |                              |  |
|           | Acoptar                      |  |

7. Una vez ingresado los datos correctamente, el sistema arrojará un recuadro que dirá que es necesario dar de alta al menos una ubicación, donde presionando YES.....

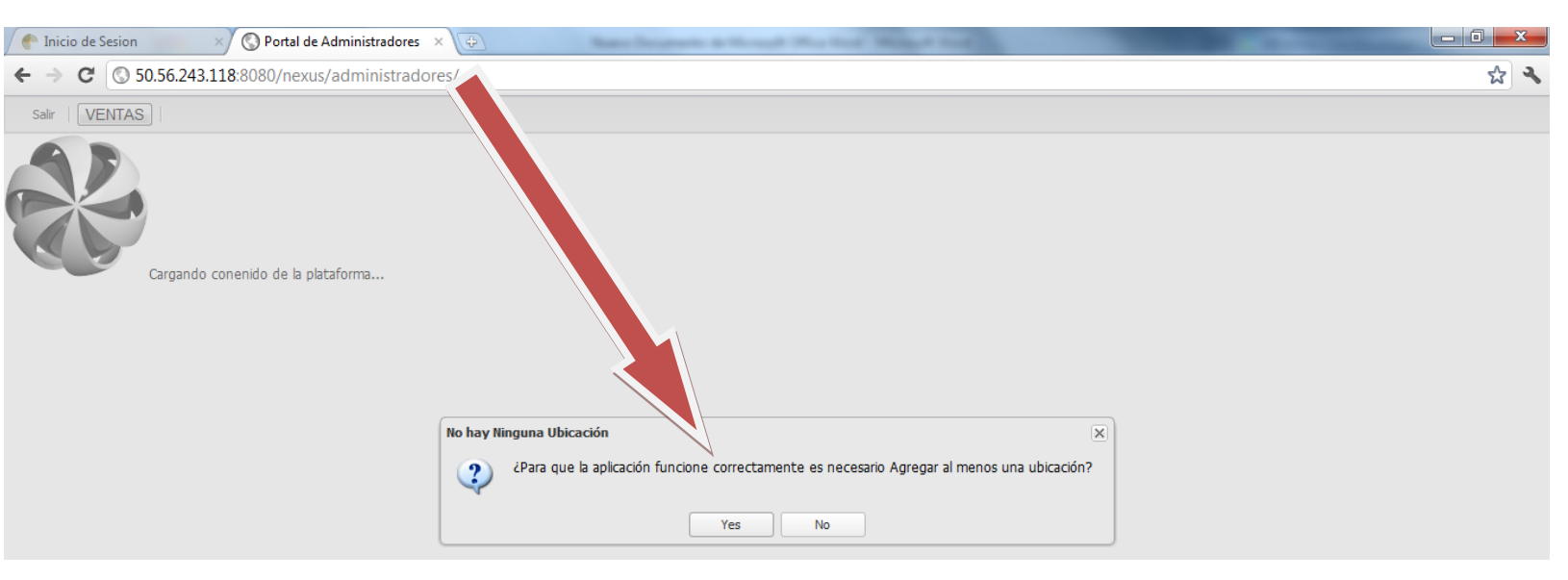

7.1\_Abrirá el portal de administradores para que ahí se ingresen los datos de la ubicación y de esa manera quede registrada apretando el botón AGREGAR, una vez que se haya completado la información.

| 💮 Inicio de Sesion      | × 🔇 Portal de Administradores 🗙 🕀   |     |
|-------------------------|-------------------------------------|-----|
| ← → C ③ 50.56.          | 243.118:8080/nexus/administradores/ | な く |
| Salir                   |                                     |     |
| Ubicaciones             |                                     | -   |
| Nombre de la Ubicación: | UBICACIÓN ALTA USUARIO              |     |
| Calle Número:           | CALLE UBICACIÓN 10                  |     |
| Colonia:                | JARDINES                            |     |
| Codigo Postal:          | 62240                               |     |
| Ciudad:                 | MÉXICO                              |     |
| Estado:                 | MEXICO                              |     |
| Agregar   🔄 Ver Ubicad  | iones   😑 Cancelar                  |     |
|                         |                                     |     |

| 2 | Usuarios                                   | + |
|---|--------------------------------------------|---|
| - | Reporte de Depósitos Liberados             | + |
|   | Reporte de Ventas de todas las ubicaciones | + |

7.2\_En caso de haber ingresado correctamente la información de la ubicación y darle agregar, aparecerá la siguiente pantalla donde presionando el botón OK mostrará el sistema la información de dicha ubicación dentro del portal de administradores.

7.3\_Una vez validada la información se podrá dar click en el botón VENTAS para ingresar a la plataforma.

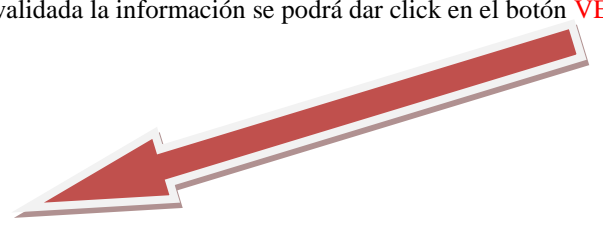

| / 🕐 Inicio de Sesion     | × 🔇 Portal de Administr   | radores × 🕀        | Manuel Designments       | Arristant March        | the Western Street St.      |                 |                 |                      |
|--------------------------|---------------------------|--------------------|--------------------------|------------------------|-----------------------------|-----------------|-----------------|----------------------|
| ← → C ③ 50.56.24         | 43.118:8080/nexus/admin   | istradores/        |                          |                        |                             |                 |                 | <b>公</b>             |
| Salir VENTAS             |                           |                    |                          |                        |                             |                 |                 |                      |
| 💣 Ubicaciones            |                           |                    |                          |                        |                             |                 |                 | -                    |
| G AGREGAR NUEVA UBICACIÓ | N                         |                    |                          |                        |                             |                 |                 |                      |
| Esta es la lista de Ut   | bicaciones donde pu       | iede vender. Usted | puede <b>agregar</b> , e | editar o elimi         | <b>nar</b> un registro util | izando el boton | correspondiente |                      |
| Listado de ubicaciones   |                           |                    |                          |                        |                             |                 |                 |                      |
| Nombre de la Ubicación   | Calle Número              | Colonia            | Codigo Postal            | Ciudad                 | Estado                      | Editar          | Eliminar        |                      |
| UBICACIÓN ALTA USUARIO   | CALLE UBICACIÓN 10        | JARDINES           | 62240                    | MÉXICO                 | MEXICO                      | Editar          | Eliminar        |                      |
|                          |                           |                    | Correcto!                | in correctamente la li | (X)                         |                 |                 |                      |
| I¶ ¶ Página 1 de 1       | páginas 🕨 🕅 🧬             |                    | Se agreg                 | OK                     |                             |                 |                 | Mostrando 1 - 1 de 1 |
| 🙈 Usuarios               |                           |                    |                          |                        |                             |                 |                 | +                    |
| 📑 Reporte de Depós       | sitos Liberados           |                    |                          |                        |                             |                 |                 | +                    |
| Reporte de Ventas        | s de todas las ubicacione | 25                 |                          |                        |                             |                 |                 | +                    |

 Presionando el botón VENTAS el sistema le llevará a la siguiente pantalla para terminar de autorizar su plataforma, donde se dirigirá a la opción de YA ESTOY REGISTRADO (A) Y dará click en AUTORIZAR PLATAFORMA

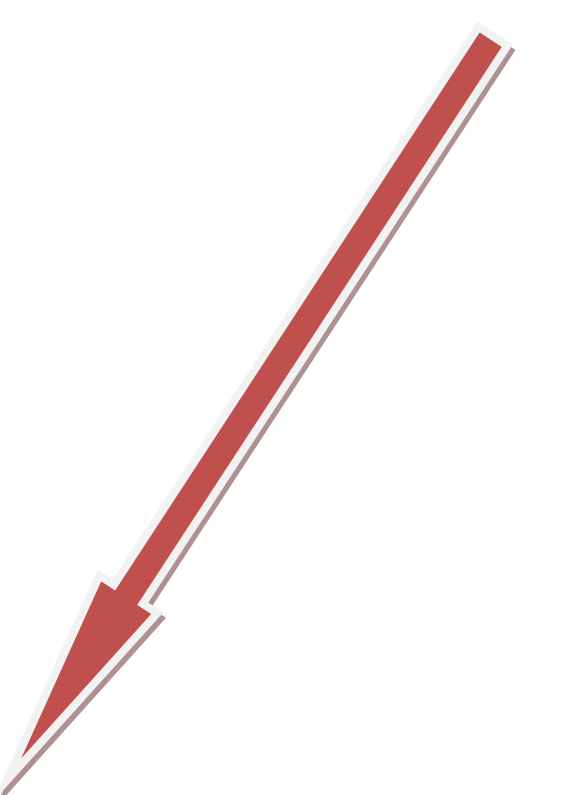

| / 💮 Inicio de Sesion 🛛 🕹          | 🔇 Punto de Venta 🛛 🕹                                                |     |
|-----------------------------------|---------------------------------------------------------------------|-----|
| ← → C (© 50.56.243.118            | 8080/nexus/plataforma                                               | な よ |
|                                   | 14                                                                  |     |
|                                   |                                                                     |     |
| Razon Social (Nombre Completo):   | Nombre completo del Propietario                                     |     |
| Correo electrónico (email):       | Debe ser un email valido. Ej. rjimenez@hotmail.com                  |     |
| Confirmar correo electrónico:     | Debe ser un email valido. Ej. rjimenez@hotmail.com                  |     |
| Contraseña:                       | Contraseña de al menos 5 letras y/o números                         |     |
| Confirmar contraseña:             | Repite la contraseña                                                |     |
| Telefono:                         | Telefono del contacto a diez digitos: ej. 5515334332                |     |
| * Si usted es un promotor ingrese | e su username aquí. Si <b>no es promotor</b> ignore este campo.     |     |
| Promotor.                         | Nombre de Usuario del promotor que hace la venta.                   |     |
|                                   |                                                                     |     |
|                                   | REGISTRARME!                                                        |     |
|                                   |                                                                     |     |
|                                   |                                                                     |     |
|                                   | D@!                                                                 |     |
| operando!                         | te dos veces para tener varias plataronnas                          |     |
| Presiona el siguiente boton si y  | a te registraste y quieres abrir la plataforma en esta computadora. |     |
|                                   | $\checkmark$                                                        |     |
|                                   | AUTORIZAR PLATAFORMA                                                |     |
|                                   |                                                                     |     |

9. Una vez presionado el botón AUTORIZAR PLATAFORMA el sistema le pedirá nuevamente sus datos de propietario por seguridad en la siguiente pantalla, donde ingresará tanto su correo como contraseña y presionará el botón de AUTORIZAR PLATAFORMA.

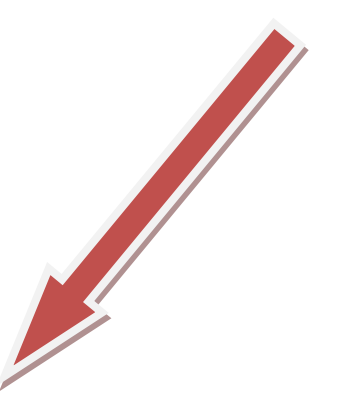

| 🕐 Inicio de Sesion 🛛 🗙 🔇 Punto de Venta 🛛 🗙  |     |
|----------------------------------------------|-----|
| ← → C (© 50.56.243.118:8080/nexus/plataforma | 公 🔧 |

| Email del Propietario:                                                                                                    | ALTAUSUARIO@NEXUSCORP.COM.MX                                                                                                    |
|----------------------------------------------------------------------------------------------------|----------------------------------------------------------------------------------------------------|
| Contraseña:                                                                                                    | ••••••                                                                                                    |
| AL                                                                                                    | JTORIZAR PLATAFORMA                                                                                                    |
|                                                                                                    |                                                                                                    |
|                                                                                                    |                                                                                                    |
| Esta <b>plataforma</b> no h<br>las <b>cookies</b> se han bor<br><b>Email del Propietario</b>                                                                                                    | a sido <b>AUTORIZADA</b> por el propietario, o<br>rado. Para autorizar su uso, ingrese el<br>y su <b>contraseña</b>                                                                                                 |
| Esta <b>plataforma</b> no h<br>las <b>cookies</b> se han bor<br>Email del Propietario<br>Importante: Recuerd<br>que su navegador recu                                                                       | a sido AUTORIZADA por el propietario, o<br>rado. Para autorizar su uso, ingrese el<br>y su contraseña<br>e que NO debe borrar COOKIES para<br>rede esta autorización.                                               |
| Esta plataforma no h<br>las cookies se han bor<br>Email del Propietario<br>Importante: Recuerd<br>que su navegador recu<br>Siga las siguientes ligas                                                        | a sido AUTORIZADA por el propietario, o<br>rado. Para autorizar su uso, ingrese el<br>y su contraseña<br>e que NO debe borrar COOKIES para<br>ierde esta autorización.<br>para saber cómo habilitar las cookies en: |
| Esta plataforma no h<br>las cookies se han bor<br>Email del Propietario<br>Importante: Recuerd<br>que su navegador recu<br>Siga las siguientes ligas<br>- Internet Explorer<br>- Google Chrome<br>- Firefox | a sido AUTORIZADA por el propietario, o<br>rado. Para autorizar su uso, ingrese el<br>y su contraseña<br>e que NO debe borrar COOKIES para<br>ierde esta autorización.<br>para saber cómo habilitar las cookies en: |

10. Seleccionará la ubicación donde se encuentra y dará click sobre ella.

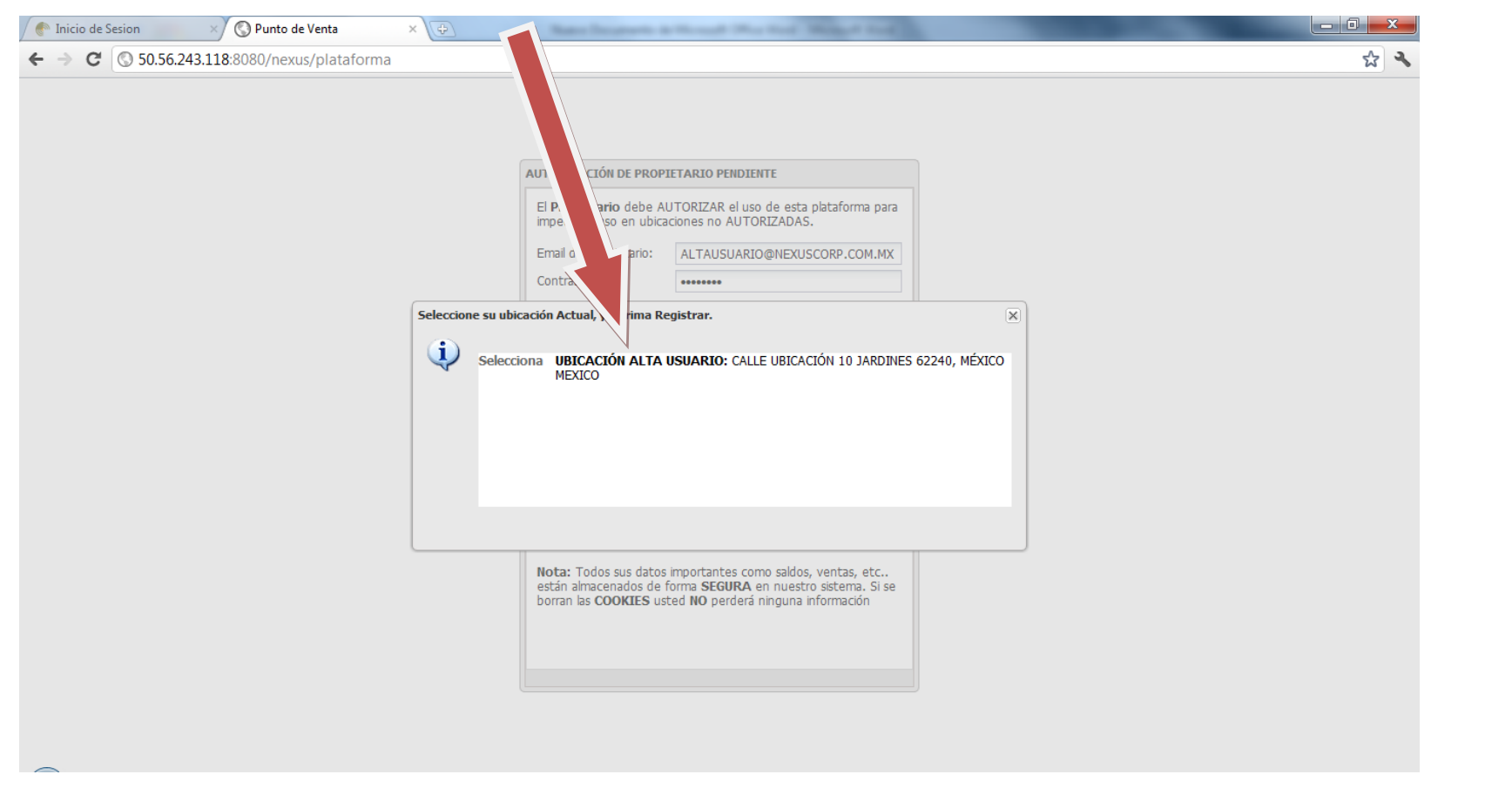

11. Por último el sistema le preguntará si desea registrar la ubicación antes dada de alta y dará click en la opción SI, REGISTRAR LA PLATAFORMA.

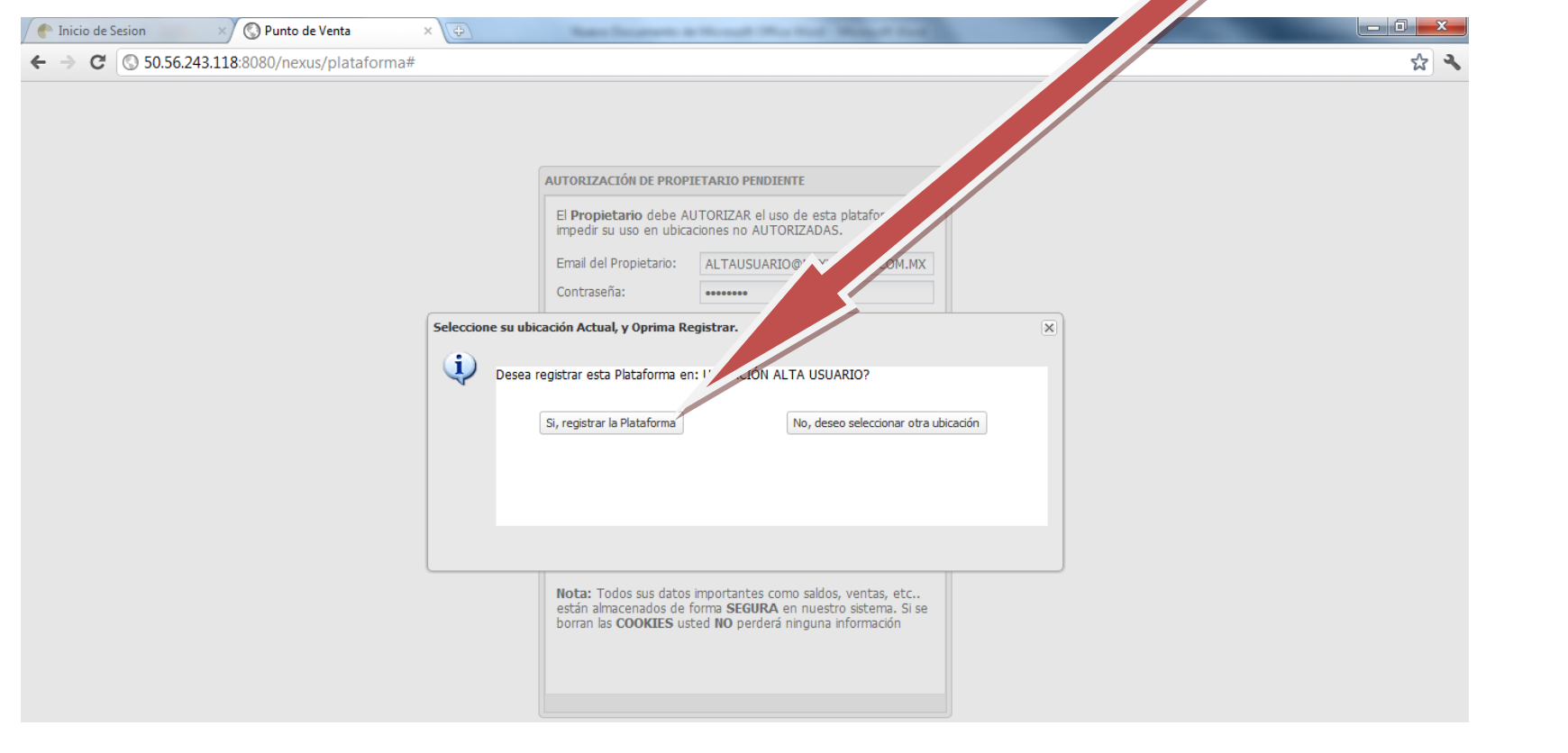

## Aparecerá el punto de venta.

| 🌔 Inicio de Sesio                                                                          | on ×                                                                    | 🔇 Punto de Ven | ta >                    | ( <del>+</del> ) | Real Manual Real                      |  |                       | and the second second |                            |                       |                                                      |                          |                        | x        |
|--------------------------------------------------------------------------------------------|-------------------------------------------------------------------------|----------------|-------------------------|------------------|---------------------------------------|--|-----------------------|-----------------------|----------------------------|-----------------------|------------------------------------------------------|--------------------------|------------------------|----------|
| ← → C (                                                                                    | S0.56.243.118:8080/nexus/plataforma#                                    |                |                         |                  |                                       |  |                       |                       |                            |                       |                                                      |                          |                        | <u>ک</u> |
|                                                                                            |                                                                         |                |                         |                  |                                       |  |                       |                       |                            |                       |                                                      |                          |                        |          |
| Plataforma Electrónica (Presione en su teclado F11 para entrar/salir de Pantalla Completa) |                                                                         |                |                         |                  |                                       |  |                       |                       |                            |                       |                                                      |                          |                        |          |
| Fecha Corte:                                                                               | Ver Corte                                                               |                |                         |                  | Imprimir Tickets                      |  |                       |                       |                            | TELCEL                |                                                      |                          |                        |          |
| NEX                                                                                        | By Nexus Cor                                                            | rp             | Sdo. Re<br><b>\$0.0</b> | carga<br>O       | Actualiza Saldo                       |  | Registrar un depósito | INSTR<br>PARA<br>S    | UCCIONES<br>ABONAR<br>ALDO | Portal Administrative | þ                                                    | Hora local<br>8:10:07 PM | Asistencia<br>en línea |          |
| Datos Principales                                                                          | 5                                                                       |                |                         | « s              | elecciona Módulo                      |  |                       |                       |                            |                       | Mensajes d                                           | el Sistema               |                        | >>       |
| Datos del Establecimiento                                                                  |                                                                         |                |                         |                  | VENTA TAE                             |  |                       |                       |                            |                       | Bienvenidos al sistema para venta de recargas Nexus. |                          |                        |          |
| ID Propietario:                                                                            | 18                                                                      |                |                         |                  |                                       |  |                       |                       |                            |                       |                                                      |                          | 2                      |          |
| ID Ubicación:                                                                              | 18                                                                      |                |                         |                  |                                       |  |                       |                       |                            |                       |                                                      |                          |                        |          |
| Propietario:                                                                               | ALTA USUARI                                                             | O SA DE CV     |                         |                  |                                       |  |                       |                       |                            |                       |                                                      |                          |                        |          |
| Ubicacion:                                                                                 | UBICACIÓN ALTA USUARIO CALLE UBICACIÓN 10<br>JARDINES MÉXICO C.P. 62240 |                |                         |                  |                                       |  |                       |                       |                            |                       |                                                      |                          |                        |          |
| Panel de Reportes                                                                          |                                                                         |                |                         |                  |                                       |  |                       |                       |                            |                       |                                                      |                          |                        |          |
| Reporte de Ventas                                                                          |                                                                         |                |                         |                  |                                       |  |                       |                       |                            |                       |                                                      |                          |                        |          |
| Desde:                                                                                     | Hasta: Referencia:                                                      |                |                         |                  | Autorizacion: Recargas 🔍 🔍 Ver Ventas |  |                       |                       |                            |                       |                                                      |                          |                        |          |
| Fecha Hora                                                                                 | Usuario                                                                 | Producto       | Referencia              | Auto             | Monto                                 |  | Saldo                 | Comision              | Ticket                     |                       |                                                      |                          |                        |          |
|                                                                                            |                                                                         |                |                         |                  |                                       |  |                       |                       |                            |                       |                                                      |                          |                        |          |
| 🗼 🖣 Pagina 1 de 0 🕨 🕅 🖑 Ventas Totales: <b>\$0.00</b> Total Comisiones: <b>\$0.00</b>      |                                                                         |                |                         |                  |                                       |  |                       |                       |                            |                       |                                                      |                          | Sin datos que          | mostrar. |
| 🗒 Reporte de Depositos                                                                     |                                                                         |                |                         |                  |                                       |  |                       |                       |                            |                       |                                                      |                          |                        | +        |
|                                                                                            |                                                                         |                |                         |                  |                                       |  |                       |                       |                            |                       |                                                      |                          |                        |          |

0